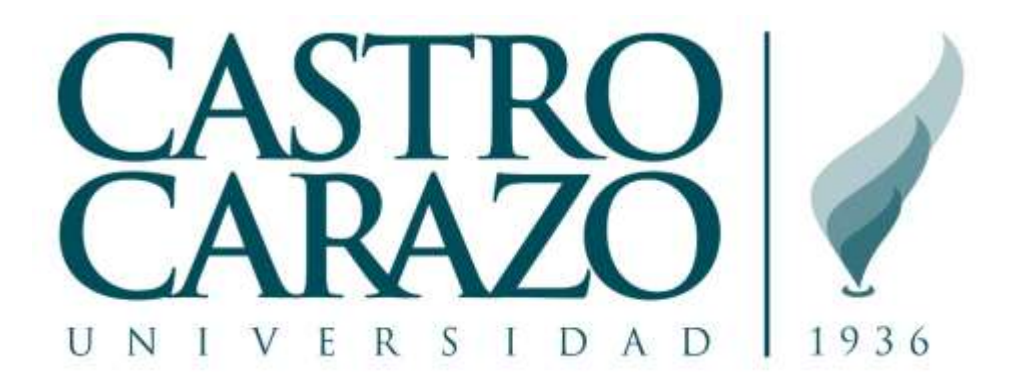

# Guía del estudiante y docente para gestionar las claves unificadas de las plataformas virtuales

Por Luis Mora, Director de Proyectos TI (Revisado Mayo, 2020)

| INTRODUCCIÓN                                                        | 2    |
|---------------------------------------------------------------------|------|
| CÓMO CAMBIAR LA CLAVE DESDE EL SISTEMA AVATAR PARA TODAS LAS        |      |
| PLATAFORMAS                                                         | 4    |
| CÓMO ACTIVAR LA CUENTA DE USUARIO AVATAR CUANDO HA VENCIDO          | 8    |
| SOPORTE TÉCNICO MEDIANTE MESA DE AYUDA (soporte@castrocarazo.ac.cr) | . 14 |

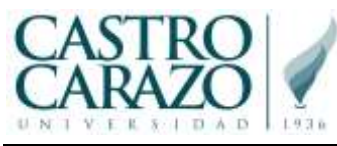

## INTRODUCCIÓN

Reciba un cordial saludo por parte de las autoridades académicas y administrativas de la Universidad Castro Carazo.

Le informamos que la contraseña que usa en el sistema AVATAR es la misma para las diferentes plataformas de acceso de la universidad.

La siguiente tabla informativa detalla el usuario y la <u>clave temporal</u> para cada una de las plataformas virtuales.

| Plataforma virtual                            | Enlace web<br>(puede hacer clic) | Credenciales                                                                                                    |
|-----------------------------------------------|----------------------------------|----------------------------------------------------------------------------------------------------|
| AVATAR<br>(Servicios y<br>matrícula en línea) | castrocarazo.ac.cr/serviciosweb  | Usuario = <b><carnet></carnet></b><br>Clave = <b><clave inicial=""></clave></b>                                                                                                    |
| Office 365                                    | office.com                       | Usuario = <carnet>@castrocarazo.ac.cr<br/>Clave = <clave inicial=""></clave></carnet>                                                                                                    |
| Portal Web                                    | castrocarazo.ac.cr               | Usuario = <b><carnet></carnet></b><br>Clave = <b><clave inicial=""></clave></b>                                                                                                    |
| <b>e-CC+</b><br>(Campus Virtual)              | <u>ecc.ac.cr</u>                 | Usuario = <b><carnet></carnet></b><br>Clave = <b><clave inicial=""></clave></b><br><i>Nota:</i> Para el entorno virtual <b>e-CC+</b> , deberá<br>esperar que sea matriculado mediante una<br>notificación adicional de parte del área de<br>Entornos Virtuales. |

Nota la clave inicial enviada se conforma por el texto siguiente **"Cc"+AAAA+MM+DD**, donde AAAA=Año de la fecha de nacimiento registrada en el sistema AVATAR MM=Mes de la fecha de nacimiento registrada en el sistema AVATAR DD= día de la fecha de nacimiento registrada en el sistema AVATAR Por lo tanto si usted nació el 01/ENE/1999, la clave inicial sería **"Cc19990101"** a menos que ya la haya cambiado.

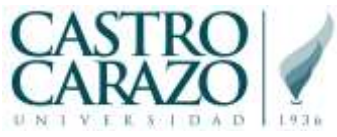

La siguiente ilustración le ayudará a visualizar la jerarquía de claves unificadas ratificando al sistema AVATAR como el maestro de cambio de contraseñas para el resto de las plataformas virtuales.

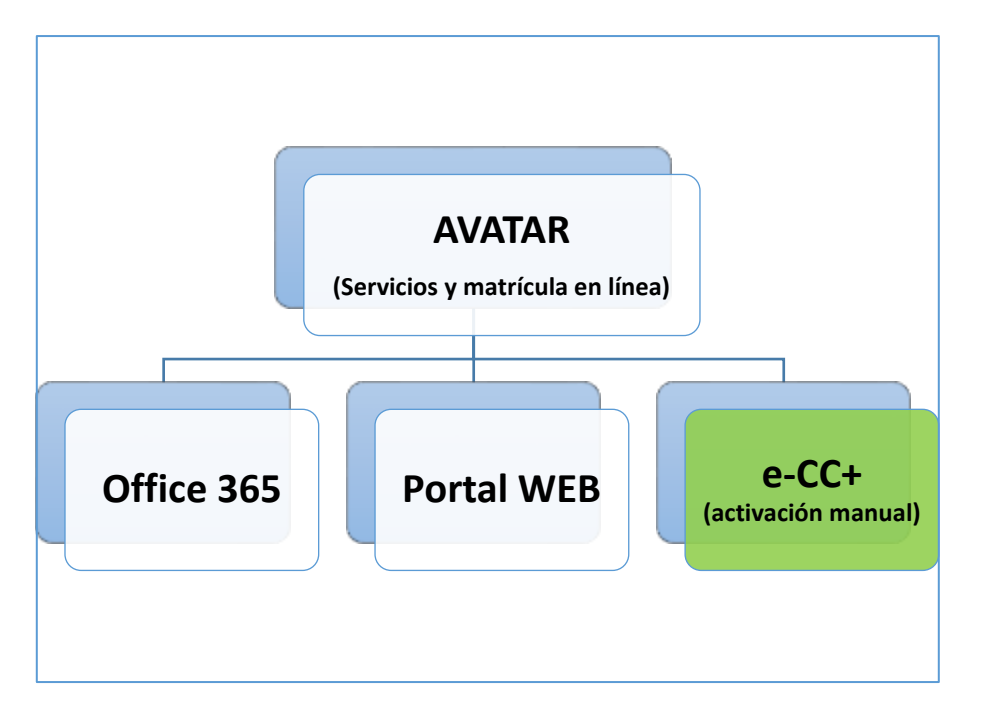

Jerarquía de gestión de claves en plataformas virtuales

Por favor, tome en cuenta las siguientes consideraciones:

- Para realizar el cambio de su contraseña unificada desde el sistema AVATAR, por favor siga las instrucciones del apartado denominado "CÓMO CAMBIAR LA CLAVE DESDE EL SISTEMA AVATAR PARA TODAS LAS PLATAFORMAS".
- 2. Si se le venció la cuenta, el sistema automáticamente la inactivará y para poderla reactivar deberá de seguir los pasos del apartado "CÓMO ACTIVAR LA CUENTA DE USUARIO AVATAR CUANDO HA VENCIDO".
- 3. Si necesitas soporte técnico puedes dirigirte al apartado "SOPORTE TÉCNICO MEDIANTE MESA DE AYUDA (soporte@castrocarazo.ac.cr)"

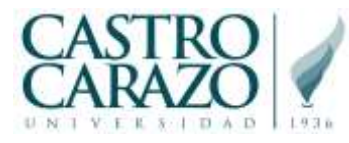

#### CÓMO CAMBIAR LA CLAVE DESDE EL SISTEMA AVATAR PARA TODAS LAS PLATAFORMAS

**Objetivo:** guiar al estudiante y al docente el proceso para cambiar la clave unificada de todas las plataformas desde el sistema AVATAR.

1. Ingrese a la siguiente dirección web: <u>https://www.castrocarazo.ac.cr/serviciosweb</u> con su clave actual de Office 365.

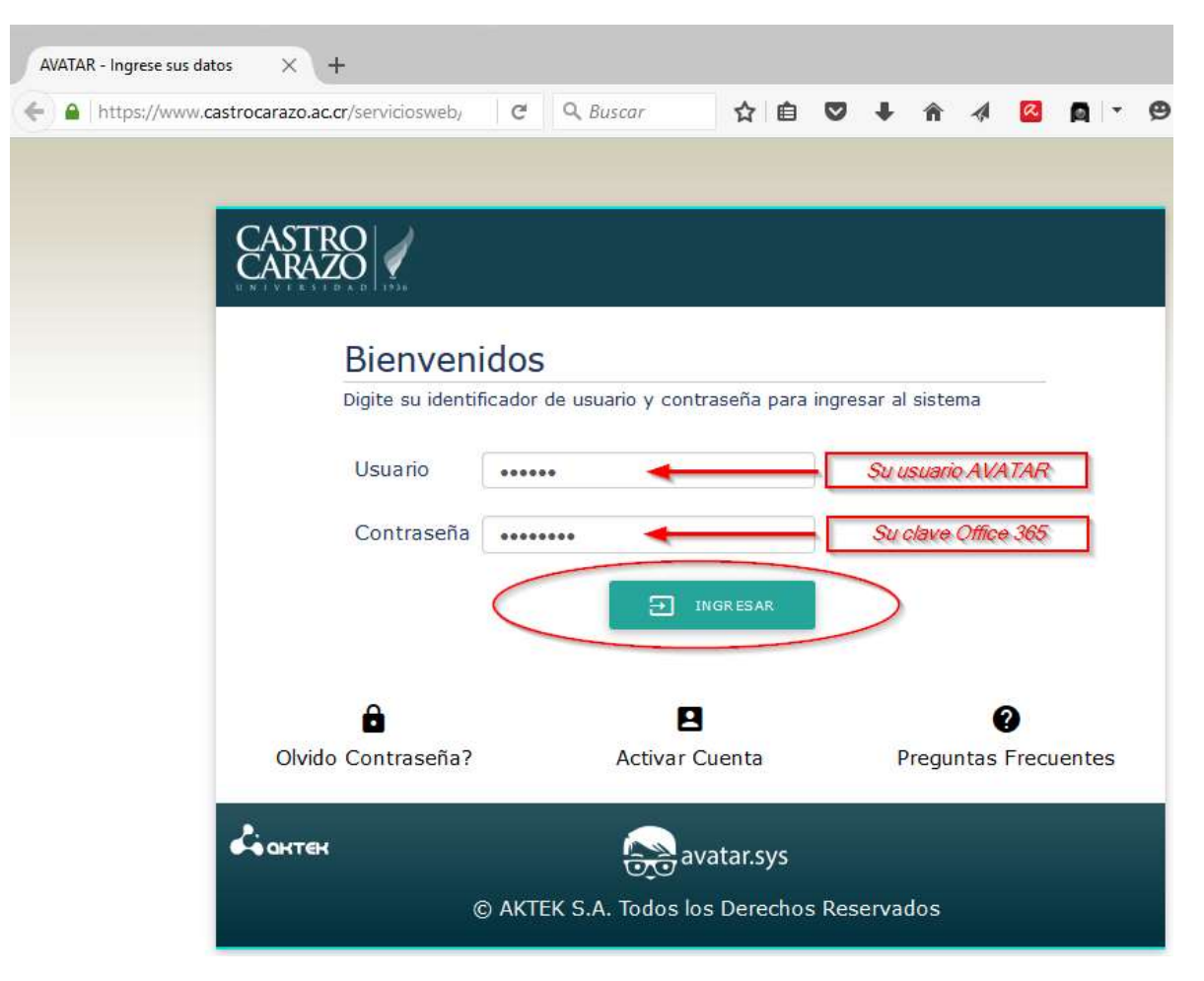

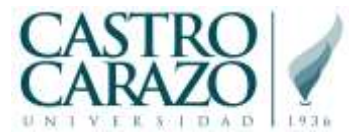

 Una vez que se haya registrado como usuario válido, le aparecerá una pantalla principal (los módulos cambian dependiendo del perfil de estudiante o docente). Proceda a ingresar a "Servicio al estudiante", "Servicio al Docente" o cualquier módulo que tenga activo.

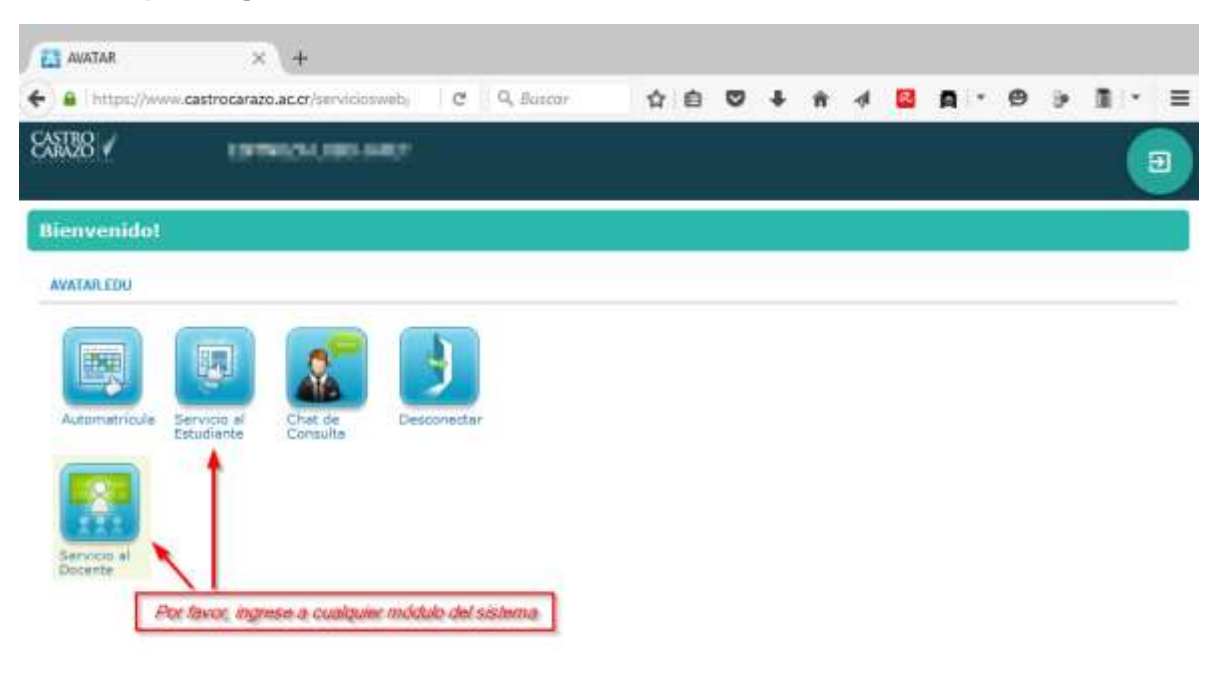

| Сантен | 즳 avatar.sys | © AKTEK S.A. Todos los<br>Derechos Reservados |
|--------|--------------|-----------------------------------------------|
|        |              | Dereoros Reservados                           |

3. Una vez dentro del módulo seleccionado, acceda el menú que se encuentra en la parte superior izquierda y seleccione la opción de "CAMBIAR CONTRASEÑA".

| AVATAR           |                    | × +                                        |   |
|------------------|--------------------|--------------------------------------------|---|
| 🗲 🔒   http       | s://www.castrocara | azo.ac.cr/serviciosweb/ C Q Buscar         |   |
| CASTRO<br>CARAZO | Ser                | vicio al Estudiante   I                    | 1 |
| SISTEMA          |                    |                                            |   |
| n Portal         |                    |                                            |   |
| 🛈 Marcas         |                    | ne                                         |   |
| Cambia           | r Contraseña 📐     | 10. TV 10. 10. 10.                         | F |
| ← Cambia         | r Compañía 🔊       | Universidad Castro Carazo Sede Central 🔽 🔽 |   |
| Descor           | nectar             | Seleccione V                               | E |
| 🗢 avata          | R.EDU              | Seleccione V                               | F |

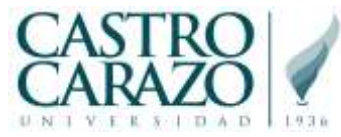

4. Cuando le aparezca el formulario de cambio de contraseña, registre su clave actual y luego digite la nueva contraseña junto con su confirmación. Proceda a dar clic al botón "Cambiar contraseña".

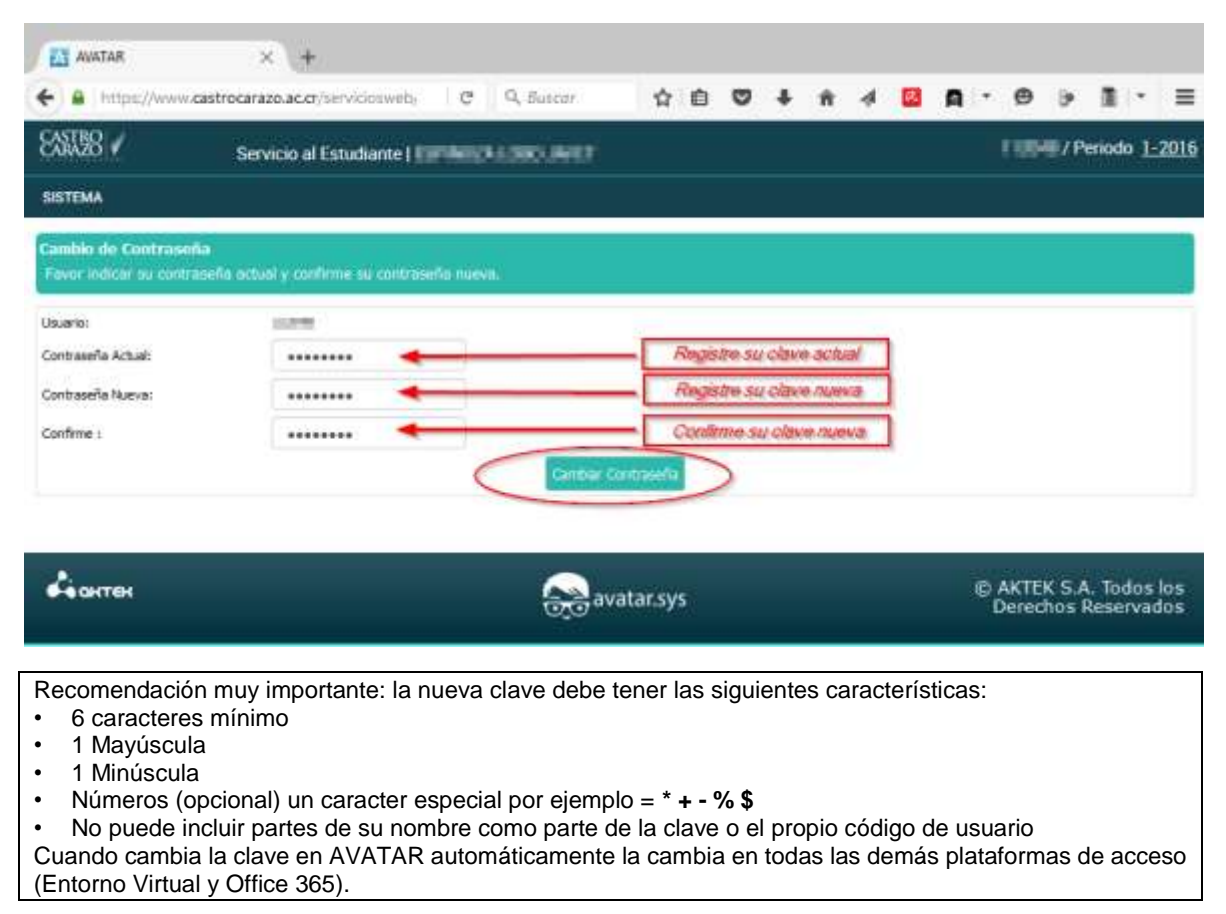

5. Una vez que el proceso haya finalizado, aparecerá el siguiente mensaje "Cambio de contraseña del usuario <NOMBRE DEL USUARIO>" realizado exitosamente.

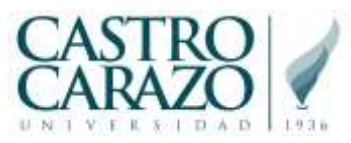

|                        | × +                                                                                                    |                   |      |           |         |   |   |   |                |                |                  |               |          |
|------------------------|----------------------------------------------------------------------------------------------------|-------------------|------|-----------|---------|---|---|---|----------------|----------------|------------------|---------------|----------|
| + A https://www        | e.castrocarazo.ac.or/serviciosweb/ C                                                                           | \$                | ė.   |           | + 1     | 4 |   |   | • 0            | э              |                  | •             | =        |
| EASTER /               | Servicio al Estudiante I i ante i ante i ante i ante i ante i ante i ante i ante i ante i ante i ante i ante i | 11<br>1           |      |           |         |   |   |   | 166            | / P            | eriodo           | 1-2           | 016      |
| SISTEMA                |                                                                                                    |                   |      |           |         |   |   |   |                |                |                  |               |          |
| Cambio de Contrase     | eña                                                                                                    |                   |      |           |         |   |   |   |                |                |                  |               |          |
| Fevor indicer au contr | raseña octual y confirme su contraseña nueva.                                                                  |                   |      |           |         |   |   |   |                |                |                  |               |          |
| Usuario:               | 1224                                                                                                    |                   |      |           |         |   |   |   |                |                |                  |               |          |
| Contrasena Actua:      |                                                                                                    |                   |      |           |         |   |   |   |                |                |                  |               |          |
| Contraseria Nueva:     |                                                                                                    |                   |      |           |         |   |   |   |                |                |                  |               |          |
| Consing 1              |                                                                                                    | nbar Contravella  |      |           |         |   |   |   |                |                |                  |               |          |
|                        |                                                                                                    |                   | -    | -         | -       | _ |   |   |                |                |                  |               | i.       |
|                        | Cambio de contraseña del usuario 1                                                                             | and on the second | reau | oedo extr | tonamen |   | 2 |   |                |                |                  |               |          |
|                        |                                                                                                    |                   |      |           |         |   |   | _ | _              | _              |                  |               |          |
| Сантен                 |                                                                                                    | avatar.sy         | s    |           |         |   |   |   | © AKTE<br>Dere | :K S./<br>chos | L Todo<br>Reserv | os io<br>vado | 05<br>05 |

- 6. El proceso de sincronización de claves con el resto de las plataformas es relativamente inmediato y se sugiere dar unos instantes para que se hereden las nuevas credenciales.
- 7. El proceso de cambio de clave unificado ha finalizado con éxito.

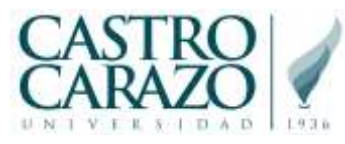

### CÓMO ACTIVAR LA CUENTA DE USUARIO AVATAR CUANDO HA VENCIDO

**Objetivo:** guiar al estudiante y al docente el proceso para activar la cuenta de usuario en caso de que haya vencido el periodo de cambio de contraseña.

1. Ingrese a la siguiente dirección web: <u>https://www.castrocarazo.ac.cr/serviciosweb</u> y haga clic en el enlace "<u>Activar Cuenta</u>".

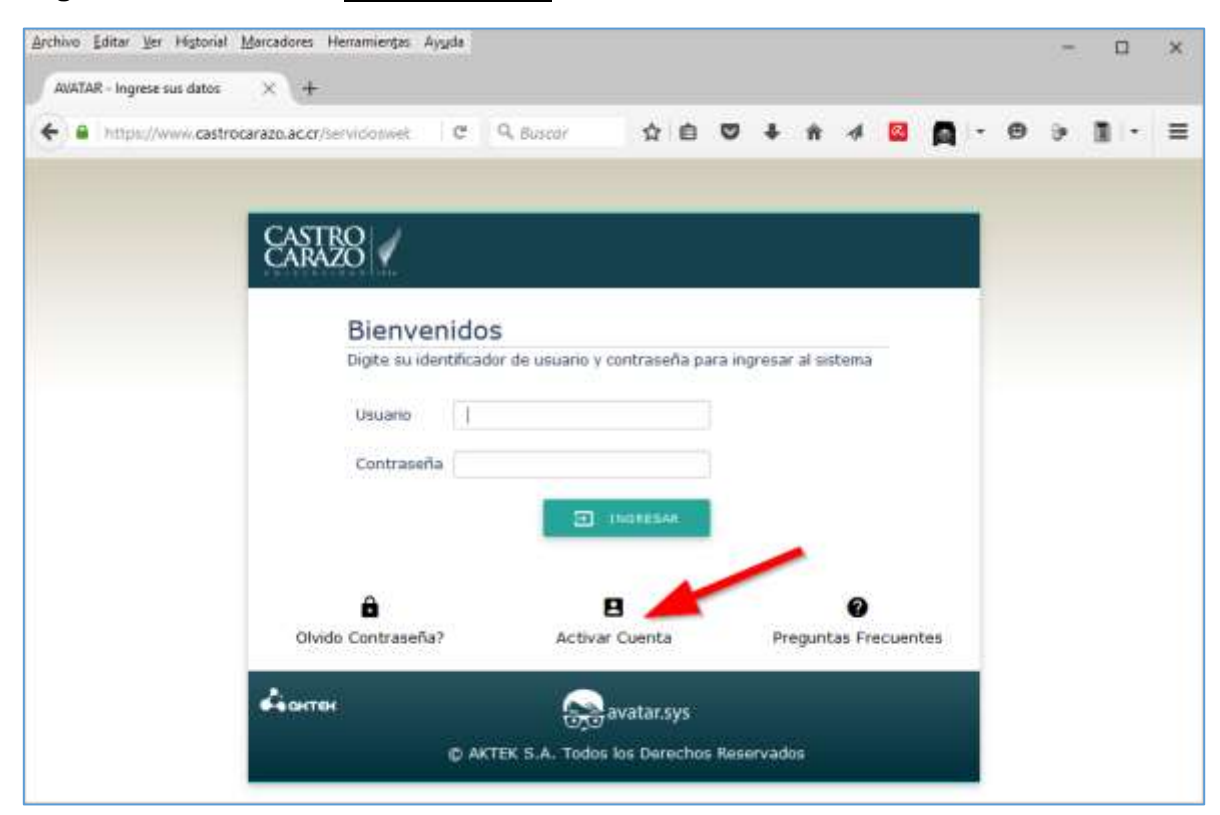

<u>Nota importante:</u> si intenta ingresar con su usuario y contraseña al sitio, le aparecerá el mensaje "Usuario inactivo por fecha de expiración" y o bien "Identificador de Usuario inválido". No se preocupe, para resolver este inconveniente debe continuar con el paso número dos.

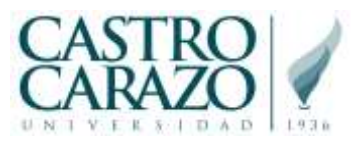

| Guia para gestionar las claves de las plataformas virtuales (Luis Mora, Mayo . |
|--------------------------------------------------------------------------------|
|--------------------------------------------------------------------------------|

| <ul> <li>A https://www.castrocarazo</li> </ul> | acor/servicosweb  | C 9.8      | USENT         | 合 白         | ۵       | + 1   | 1 1     | -       | 0      | . 0      |         | 10 ×   |     |
|------------------------------------------------|-------------------|------------|---------------|-------------|---------|-------|---------|---------|--------|----------|---------|--------|-----|
|                                                |                   |            |               |             |         |       |         |         | 1000   |          |         | 100    | 1.5 |
|                                                |                   |            |               |             |         |       |         |         |        |          |         |        |     |
| 8                                              | ASTRO<br>ARAZO    |            |               |             |         |       |         |         |        |          |         |        |     |
| -                                              |                   |            |               |             |         |       |         |         |        |          |         |        |     |
|                                                | Usuario           | inactiv    | o por f       | echa c      | le e>   | cpira | cion.   |         |        |          |         |        |     |
|                                                |                   | 0          | lick agui par | a reingresi |         |       |         |         |        |          |         |        | _   |
|                                                |                   |            | 1995          |             |         | -     | Ante e  | l arrot | thoose | da a aci | ikar la | cuwata | _   |
|                                                | 8                 |            | 8             |             | /       |       | 0       |         |        |          |         |        |     |
|                                                | Olvido Contraseña | 7          | Activar 0     | luenta      |         | Pregu | ntas Fr | ocuent  | bes    |          |         |        |     |
| 4                                              | онтек             |            |               | atarour     |         |       |         |         |        |          |         |        |     |
|                                                |                   | a series o |               | alatoyo     |         |       |         |         |        |          |         |        |     |
|                                                |                   | U HALLEN S | -H. 10005 R   | is belecity | s Acoci | vadoa |         |         |        |          |         |        |     |

2. Una vez que ha hecho clic en el enlace de "<u>Activar Cuenta</u>", le aparecerá la siguiente pantalla, proceda por favor a digitar su número de carné, el captcha y haga clic en el botón "Enviar correo"

| ANDTAR - bygrese sus datos | ×\+                                                                                                    |                                                                                                    |                |                        |      |                      |                    |                      |           |                    |   |
|----------------------------|----------------------------------------------------------------------------------------------------|----------------------------------------------------------------------------------------------------|----------------|------------------------|------|----------------------|--------------------|----------------------|-----------|--------------------|---|
| + a https://www.castroo    | arazo.ac.or/barvicio.sweb/admin/activar.pp                                                                                                    | C 9. distor                                                                                           | \$             | 6 5                    | 9    | +                    | ñ                  | 4                    |           |                    | • |
|                            | CASTEO 🖌                                                                                                    |                                                                                                    |                |                        |      |                      |                    |                      |           |                    |   |
|                            | Instrucciones Generale                                                                                                    | es                                                                                                    |                |                        |      |                      |                    |                      |           |                    |   |
| ,                          | 'en activar la cuerta o Solozzar el cardino de Contraseña, se deb                                                                                                    | to presionar on this solare of Thilo Stati, spie the                                                  | spleyers las m | disciones              | ybe  | Acres                | 199.8              | ondou.               |           |                    |   |
| 0<br>8                     | Respués de cligitar les datos solicitados procesia a dar rile en el b<br>deterna cuarde ou histo la aclicitad de higheso a la trattación. Di<br>pal le permitiris replater la clave personal   | sottes de 'Envlas Correct', el cual le envient un o<br>correci que recibira tiene un vinculo o acceso | seguro que la  | en é su cu<br>data una | pige | persona<br>ta erreli | il que l<br>novega | tuo regi<br>actor pr | istuals a | in at .<br>inacht. |   |
|                            | > Solution de Carrier de Corresponde                                                                                                    |                                                                                                    |                |                        |      |                      |                    |                      |           |                    |   |
|                            | Taple et schere de latert hanne.<br>Calata tara a paleta aun considerera, epespis 10000000 s.17.<br>Pesquerte e bestellenis permit ingenet losso y scherers, spreide<br>Taple de telestituccos | Nimeo de Centre IV                                                                                    | -              | -                      |      | _                    |                    |                      |           |                    |   |
|                            | Mprease de ideor bianter                                                                                                    | 10.01                                                                                                 | -              | •                      | -    |                      |                    |                      |           |                    |   |
|                            | Celvite                                                                                                    | manke                                                                                                 | ys             |                        |      |                      |                    |                      |           |                    |   |
|                            | Fore elgine el texto trabacto en la traspor                                                                                                    | 0222300                                                                                               |                | -                      | -    | -                    |                    |                      |           |                    |   |
|                            |                                                                                                    | e figurat Front Sand                                                                                  |                |                        |      |                      |                    |                      |           |                    |   |
|                            | Далы                                                                                                    | avatar.sys                                                                                            |                |                        |      |                      |                    |                      |           |                    | 1 |
|                            |                                                                                                    | AKTEK S.A. Todos los Derechos Re                                                                      | servados       |                        |      |                      |                    |                      |           |                    |   |

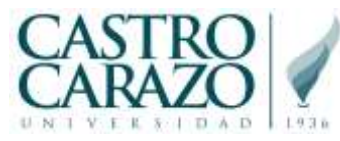

3. Si los datos están correctos le aparecerá el mensaje "Su Correo se ha enviado"

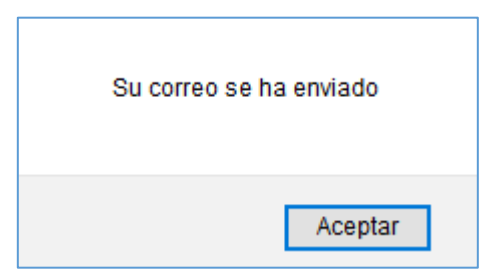

4. Ingrese por favor a su correo personal y abra el mensaje cuyo remitente es "Información de Castro Carazo" (envio@castrocarazo.ac.cr), siga las instrucciones que le indica el correo para el cambio definitivo y activación de su cuenta en el AVATAR en línea. La flecha le indica el nuevo enlace que debe abrir para continuar con el proceso.

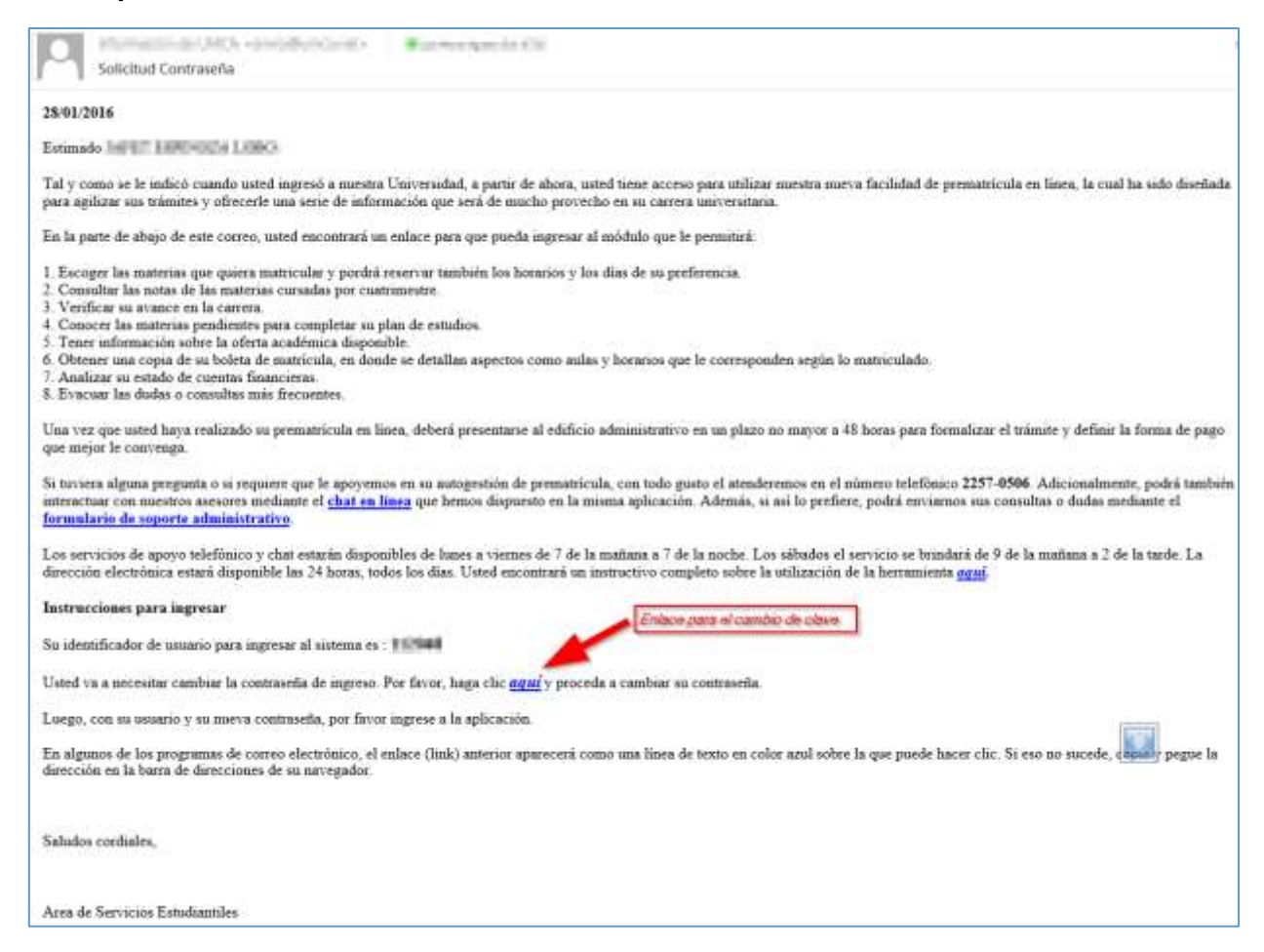

- 5. Una vez que haga clic en el enlace señalado, se abrirá la pantalla de cambio de contraseña en el navegador y puede proceder a registrar la nueva clave de acceso al AVATAR (que también será sincronizada con el Office 365). La contraseña debe tener:
  - Al menos una letra mayúscula

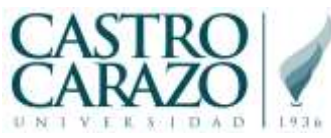

• Al menos 7 caracteres alfanuméricos (Letras, números). Nota: los caracteres especiales son opcionales).

| SELEAS | whie de Centreseñe                                                                                                    |                                                                                 |                    |   |   |  |  |
|--------|----------------------------------------------------------------------------------------------------|---------------------------------------------------------------------------------|--------------------|---|---|--|--|
|        |                                                                                                    |                                                                                 |                    |   |   |  |  |
|        | Digite una Contraseña no menor a 4 y n<br>Evite utilizar la misma clave que usa co<br>Se recomienda utilizar letras y números | o mayor a 10 Caracteres.<br>n la cuenta de correo instituci<br>no consecutivos. | onal o personales. |   |   |  |  |
|        | Nueva Contraseña                                                                                                    | •••••                                                                           |                    | - | - |  |  |
|        | Confirmación de Contraseña                                                                                                    | •••••                                                                           |                    |   |   |  |  |
|        | Cambiar                                                                                                    | Contraseña Regresar a l                                                         | a página principal |   |   |  |  |
|        |                                                                                                    |                                                                                 |                    |   |   |  |  |

6. Si todo está correcto, debe mostrarse la pantalla de inicio de sesión, tal y como se muestra en la siguiente captura. Proceda a ingresar sus datos para validar que el cambio de contraseña se realizó satisfactoriamente.

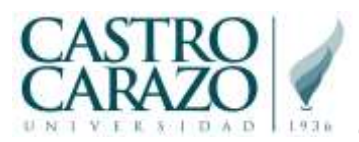

| Guía | para | gestionar | las clav | es de la | ns plata | formas | virtuales | (Luis | Mora, | Mayo | 2020 | )) |
|------|------|-----------|----------|----------|----------|--------|-----------|-------|-------|------|------|----|
|------|------|-----------|----------|----------|----------|--------|-----------|-------|-------|------|------|----|

|               | and the second second     |               |                              | 1.2            | 10255  | -     |        | - 00    | -      | - 22  |     | 0.23 |     |    | 1524 |
|---------------|---------------------------|---------------|------------------------------|----------------|--------|-------|--------|---------|--------|-------|-----|------|-----|----|------|
| € ≜ https://w | www.castrocarazo.ac.or/ C | Q Buscar      | \$                           | Ó              | 0      | *     | . 11   | 4       |        | 8     | 17. | Ø    | . 9 | 39 | -    |
|               |                           |               |                              |                |        |       |        |         |        |       |     |      |     |    |      |
|               | CASTRO /                  |               |                              |                |        |       |        |         |        |       |     |      |     |    |      |
|               | Contraction of the        |               |                              |                |        |       |        |         |        |       |     |      |     |    |      |
|               | Bienveni                  | dos           |                              |                |        |       |        |         |        |       |     |      |     |    |      |
|               | Digite su ident           | ficador de us | iario y cont                 | raseña         | a para | ingre | osar a | d siste | ama    |       |     |      |     |    |      |
|               | Usuario                   | •••••         |                              |                |        |       |        |         |        |       |     |      |     |    |      |
|               | Contraseña                | *******       |                              |                |        |       |        |         |        |       |     |      |     |    |      |
|               |                           |               |                              | RECAR          |        |       |        |         |        |       |     |      |     |    |      |
|               |                           |               | State Street                 |                |        |       |        |         |        |       |     |      |     |    |      |
|               | 8                         |               | в                            |                |        |       |        |         | 0      |       |     |      |     |    |      |
|               | Olvido Contraseña?        |               | Activar Cu                   | enta           |        |       | Preg   | unta    | s Frec | uente | 15  |      |     |    |      |
|               | 2.8                       |               | -                            |                |        |       |        |         |        |       |     | 1    |     |    |      |
|               |                           |               | States and the second second | a none service |        |       |        |         |        |       |     |      |     |    |      |

7. En caso de que la clave haya sido cambiada con éxito, podrá acceder el AVATAR en línea

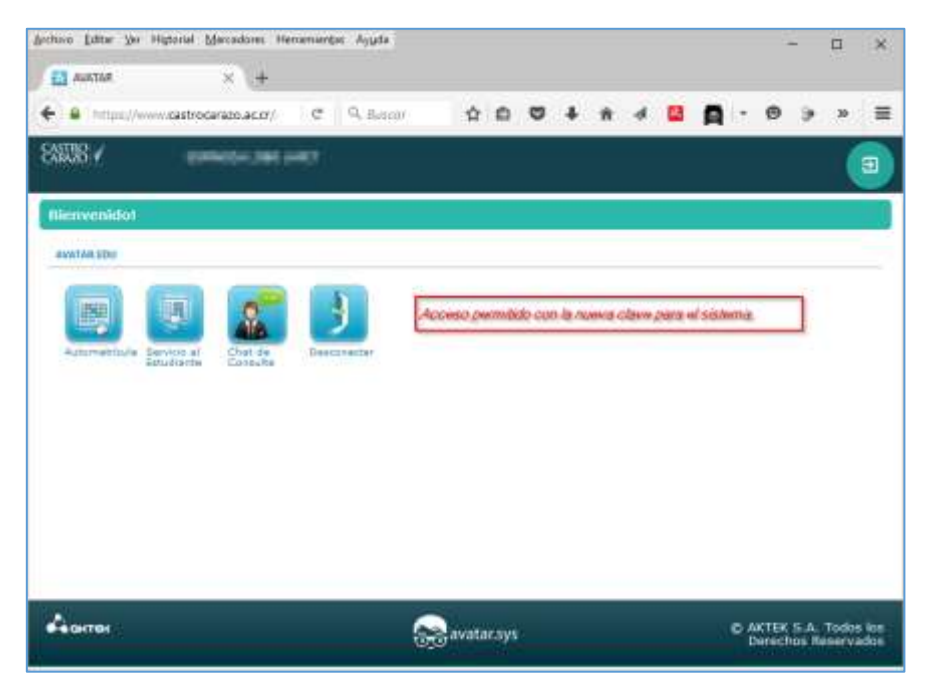

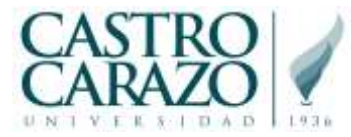

8. Ahora que puede acceder el AVATAR en línea, después de unos breves instantes la clave se sincronizará con el sitio del portal Office365, por lo tanto, ingrese a la siguiente dirección:

https://www.office.com

9. Active el botón "INICIAR SESIÓN" e ingrese con el mismo usuario AVATAR (Número de carnet) online y le agrega el dominio "@CastroCarazo.ac.cr" tal y como se observa en las siguiente capturas

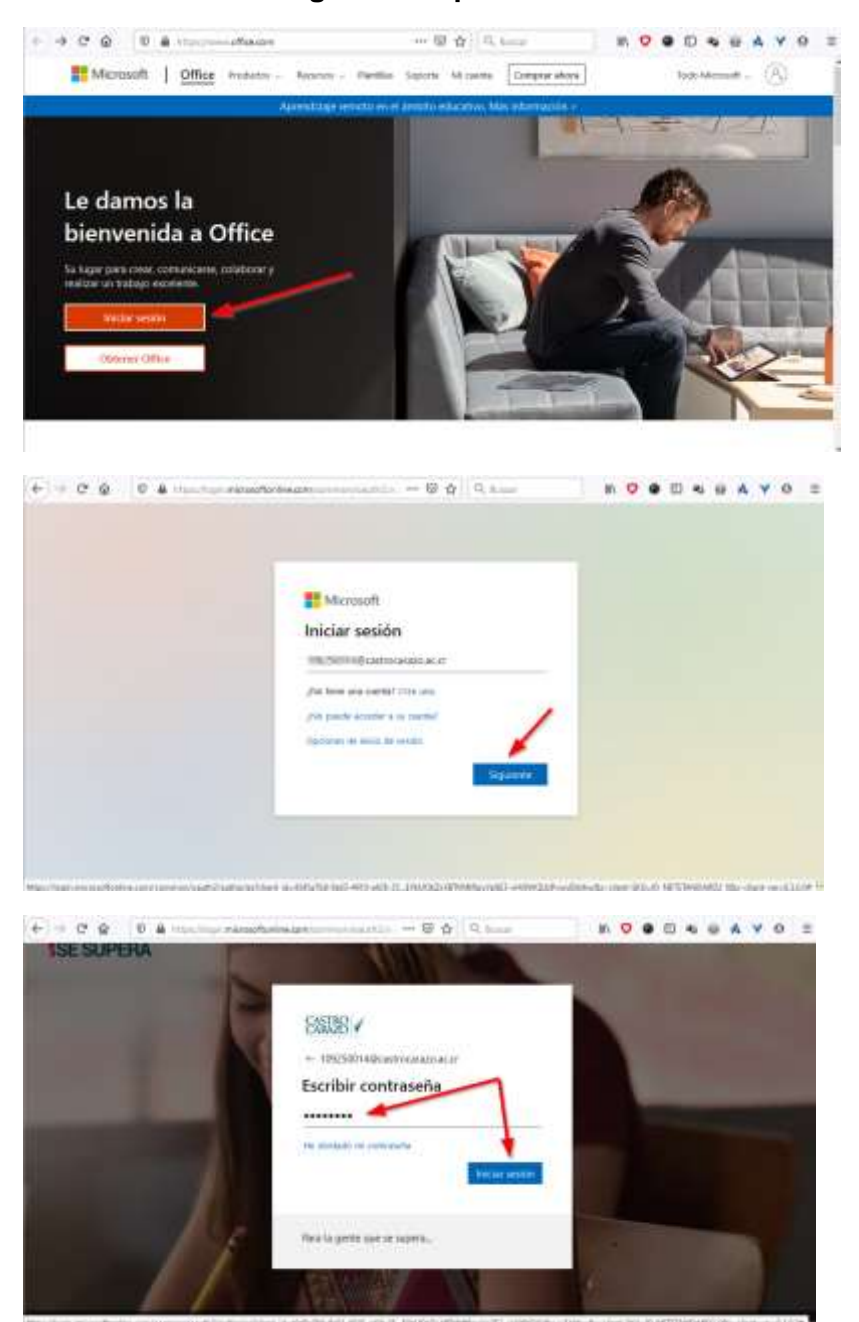

Por su seguridad accione el botón "NO" para no guardar la clave en el navegador.

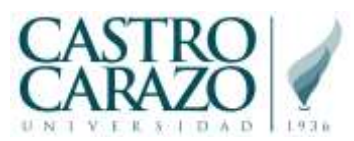

Guía para gestionar las claves de las plataformas virtuales (Luis Mora, Mayo 2020)

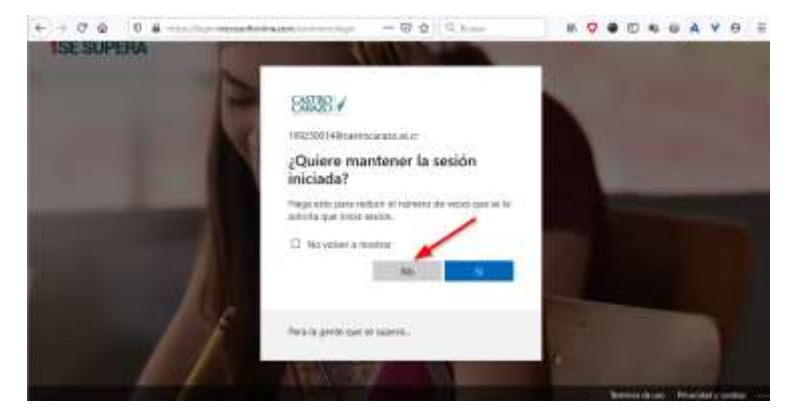

10. Si la clave se ha sincronizado entonces el sitio lo llevará a la página principal del Office 365, tal y como se muestra a continuación.

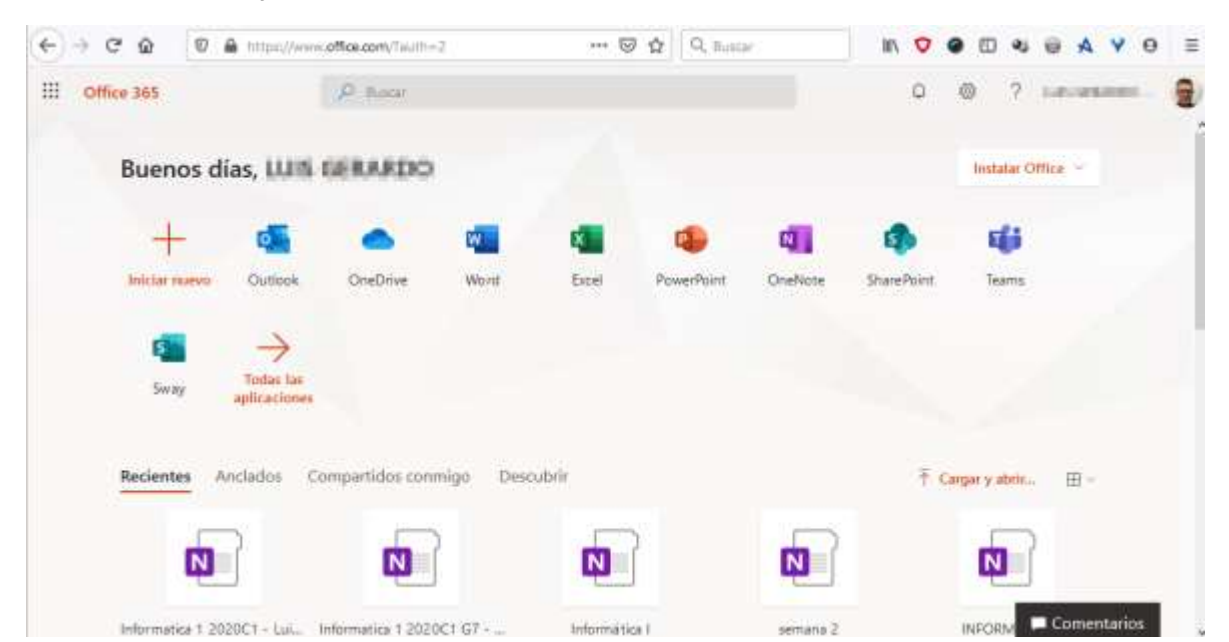

11. El proceso de cambio de clave ha finalizado exitosamente.

#### SOPORTE TÉCNICO MEDIANTE MESA DE AYUDA (soporte@castrocarazo.ac.cr)

<u>Nota importante:</u> en caso de que tenga algún inconveniente para realizar el proceso de manera exitosa, sírvase por favor contactarnos a través de su cuenta personal de correo electrónico que tiene registrado en su expediente electrónico a la siguiente dirección: <u>soportevgt@castrocarazo.ac.cr</u>, y detalle por favor la siguiente información:

- Asunto: OFFICE 365: Problemas de clave <SU NOMBRE COMPLETO>
- Detalle: Describa el problema, Si le es posible, capture el error y complete la siguiente información para ayudarle adecuadamente:

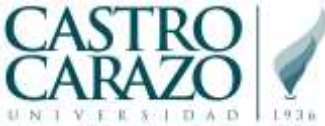

NOMBRE COMPLETO= NÚMERO DE IDENTIFICACIÓN= NUMERO DE CARNET O CÓDIGO DE USUARIO SI ES DOCENTE= TELÉFONO DE CONTACTO=

También puedes abrir tu caso ingresando al siguiente enlace

https://www.castrocarazo.ac.cr/web/?q=chat-en-linea

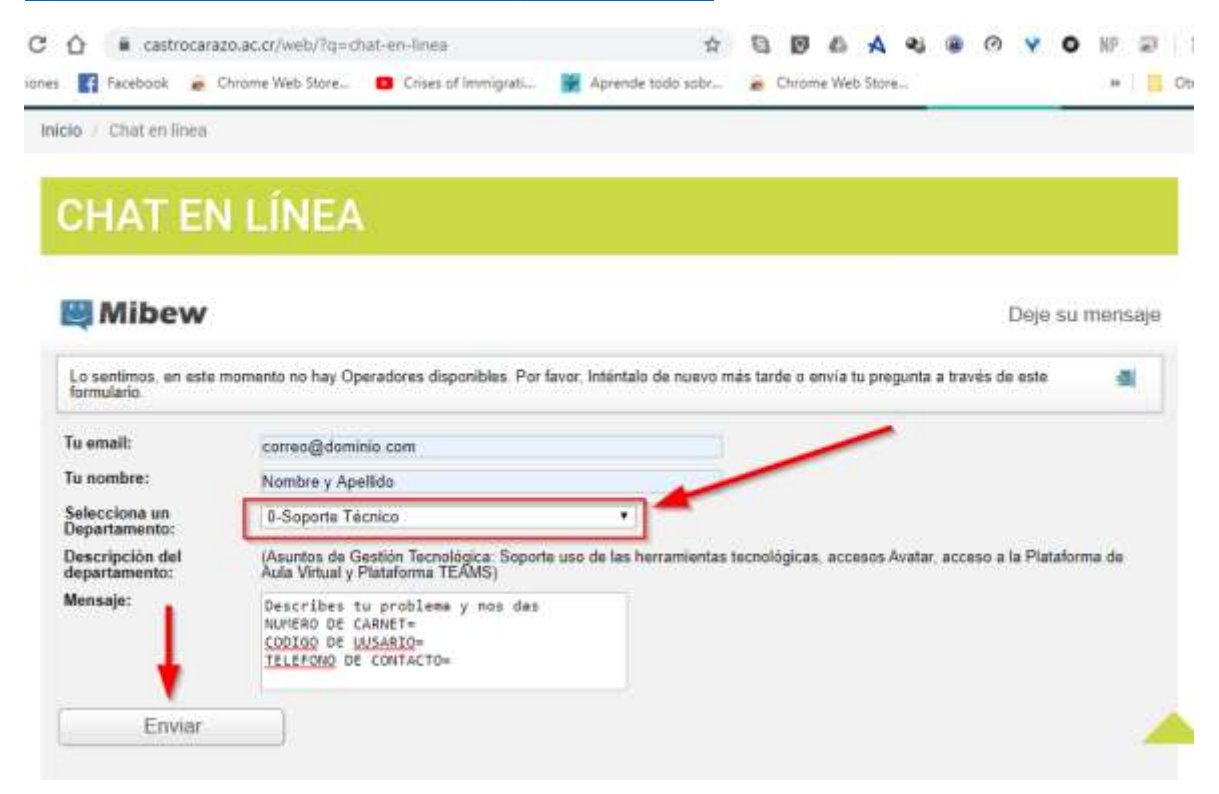

En caso de que requieres ayuda de otra área puedes escoger en la lista de DEPARTAMENTOS DISPONIBLES.

| Tipo de CHAT            | Comentarios                                 |  |  |  |  |  |  |
|-------------------------|---------------------------------------------|--|--|--|--|--|--|
|                         | (Horario Atención, Matrícula, Graduaciones, |  |  |  |  |  |  |
| 1-Asuntos de Registro y | Certificaciones, Constancias,               |  |  |  |  |  |  |
| Estudiantes Avanzados   | Convalidaciones, Suficiencias, Inclusión    |  |  |  |  |  |  |
|                         | Carreras, Recargos)                         |  |  |  |  |  |  |
| 2-Informacion do primor | (Requisitos de primer ingreso, Carreras,    |  |  |  |  |  |  |
| ingroso                 | Aranceles, Convalidaciones, Convenios       |  |  |  |  |  |  |
|                         | empresariales, Horario de atención)         |  |  |  |  |  |  |
|                         | (Horario Atención, Monto Letras,            |  |  |  |  |  |  |
|                         | Vencimientos, Proformas, Paz y Salvo,       |  |  |  |  |  |  |
| 3-Asuntos de Financiero | Arreglos de Pago, Recargos, Plan            |  |  |  |  |  |  |
|                         | Financiamiento, Cartas Convenio, Letras,    |  |  |  |  |  |  |
|                         | Bloqueos, Donde pagar)                      |  |  |  |  |  |  |
| 1-Asuntos do Bibliotoco | (Horario Atención, Multas, Libros,          |  |  |  |  |  |  |
| 4-ASUNOS de BIDNOLECA   | Renovaciones, Bloqueos por deuda)           |  |  |  |  |  |  |

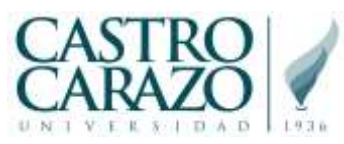

Guía para gestionar las claves de las plataformas virtuales (Luis Mora, Mayo 2020)

| Tipo de CHAT                        | Comentarios                                    |
|-------------------------------------|------------------------------------------------|
| 5-Asuntos de Aula Virtual e-<br>CC+ | (Accesos y usuarios plataforma e-CC+)          |
| 6-Asuntos de Trabajo Comunal        | (Horario Atención, Lugar donde hacerlo,        |
| Universitario                       | Cuándo se hace)                                |
|                                     | (Horario                                       |
| 7-Consultas a Directores de         | Atencion, Convalidaciones, Requisitos, Horario |
| Carrera                             | cursos,Notas,Docentes,Defensas Tesis,          |
|                                     | Prácticas, Requisitos Defensas/Proyectos)      |
| 8-Asuntos de Bienestar              | (Información de clubes, Consejería y Apoyo     |
| Estudiantil                         | Académico)                                     |
| 9-Diagnosticos en Ingles            | (Examen de diagnostico de nivel de ingles)     |
| 0-Soporte Técnico                   | (Asuntos de Gestión Tecnológica: Soporte       |
|                                     | uso de las herramientas tecnológicas,          |
|                                     | accesos Avatar, acceso a la Plataforma de      |
|                                     | Aula Virtual y Plataforma TEAMS)               |

Luego recibirás un correo de confirmación indicándote el número de ticket de soporte técnico asociado a tu inquietud para poder darle seguimiento.

Gracias por su preferencia en el uso de los servicios tecnológicos de la Universidad Castro Carazo y disfrute de todos sus beneficios.